# infoeproc

## **Assunto:** Agendamento de minutas

**Competência**: Todas **Público-alvo**: Magistrados(as) / Unidades Judiciais **Conteúdo**: Orientações para agendamento de minutas no eproc

# Edição nº 9

# Agendamento da minuta

O agendamento de minutas no eproc garante que as etapas processuais sejam cumpridas de forma automatizada, respeitando as particularidades de cada processo. Isso traz benefícios:

- Automatização do cumprimento de prazos, pois o sistema atua conforme as regras processuais, evitando ajustes manuais e erros;
- Eficiência na tramitação, que se torna mais ágil e segura, com prazos e eventos corretamente configurados;
- Organização das preferências e ações preferenciais, garantindo maior controle sobre o processo.

Ao criar uma minuta no eproc, recomenda-se agendar o evento, a troca de localizador e a intimação das partes de forma coordenada. Essa prática assegura o cumprimento correto dos prazos. Confira o passo a passo:

## 1. Criação da minuta e escolha do modelo

Acesse o processo no eproc e, abaixo das ações, clique em "Minutar".

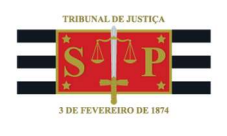

| Consulta    | s Integradas C | J Cria     | r Mandado       | Custas    | Downlo     | ad Compl   | eto Er          | nviar Email   | Expedir Carta Pre | cató  |
|-------------|----------------|------------|-----------------|-----------|------------|------------|-----------------|---------------|-------------------|-------|
| Extrato Sub | conta Gerar    | Certidão   | Gerenciar S     | ituação l | Partes I   | ntimar     | M <u>o</u> vime | ntar Processo | o Nomear Perito   | s/Da  |
| Or          | dens de Consu  | ta/Restriç | ao Permis       | são/Nega  | ação Expre | essa Pr    | ocessos         | Relacionado   | os Redistribuiçã  | c     |
| Remessa     | Turma Recursa  | Requi      | sição CEAB/D    | J Req     | uisição Ur | i. Externa | Retifi          | car Autuação  | Suscitar Confli   | to na |
| Suscitar    | Conflito na TF | U Susc     | itar Conflito n | a TJSP    | Suscitar   | IRDR T     | emas Re         | epetitivos    | Traslado de Docur | nent  |
|             | 4              |            |                 |           |            |            |                 |               |                   |       |

Descrição da imagem: tela "Consulta Processual – Detalhes do Processo" – Botão "Minutar".

Escolha o tipo de documento ou modelo de minuta que deseja criar. Na sequência, é possível selecionar o destinatário.

| Texto Inicial<br>Tipo de documento/Modelo: | Listar Todos 🔑 🗶 🛕 |
|--------------------------------------------|--------------------|
| Relacionar tema repetitivo                 |                    |

Descrição da imagem: tela "Nova Minuta" - Seção "Texto Inicial" - Campo "Tipo de documento/Modelo".

#### 2. Lançamento de eventos

O campo "Agendar lançamento de evento/troca de localizador" permite programar o envio da movimentação, que ocorre no momento da assinatura da minuta. Quando um evento é lançado, o campo "Eventos Complementares" é exibido para preenchimento, caso haja necessidade. Importante ressaltar que tais eventos são criados pelo Conselho Nacional de Justiça (CNJ).

| Agendar lançamento de evento/troca de localizador |              |
|---------------------------------------------------|--------------|
| <u>E</u> vento a ser lançado:                     |              |
| Decisão/Despacho - Despacho (11010)               | Listar Todos |
| Eventos Complementares:                           |              |
| ×                                                 |              |
| 🗆 Intimar / Citar Partes                          |              |
| C Remeter Processo                                |              |

**Descrição da imagem**: tela "Nova Minuta" – Opção "Agendar lançamento de evento/troca de localizador" – Campos "Evento a ser lançado" e "Eventos Complementares".

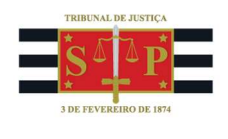

#### 3. Intimações automáticas e prazos

Recomenda-se que, ao elaborar a minuta, sejam definidas previamente as intimações e os prazos correspondentes. Isso permitirá que o documento seja anexado ao processo com as movimentações necessárias. Para isso, marque a opção "Intimar/citar as partes".

| 🗹 Intimar / Citar Partes                             |            |             |            |                             |
|------------------------------------------------------|------------|-------------|------------|-----------------------------|
| Expedida/certificada a intimação eletrônica          |            |             |            | ~                           |
| [+] Salvar dados e incluir nova intimação/citação    |            |             |            |                             |
| 🖻 Opções Avançadas                                   |            |             |            |                             |
| O <u>Por Tipo de Parte</u>                           | or Pólo    |             |            |                             |
| Selecionar Partes:                                   | Prazo:     |             |            |                             |
| <u>Todos</u>                                         | dias ou    | Data final: | 17.        | 🛛 Intimação Urgente (Todos) |
| Autores                                              | dias ou    | Data final: |            | 🛛 Intimação Urgente         |
| C <u>Réus</u>                                        | dias ou    | Data final: | <b>1</b> 2 | 🗆 Intimação Urgente         |
| Interessados                                         | dias ou    | Data final: |            | 🗆 Intimação Urgente         |
| D MP (Custos iuris)                                  | dias ou    | Data final: |            | 🗆 Intimação Urgente         |
| Demais Partes                                        | dias ou    | Data final: |            | 🗆 Intimação Urgente         |
| Peritos, Autoridades Coatoras, Unidades Externa      | as dias ou | Data final: | 12         | 🗆 Intimação Urgente         |
| e APS já incluídas                                   |            |             |            |                             |
| Incluir Unidade Externa (para incluir APS, selecione | dias ou    | Data final: |            |                             |

Descrição da imagem: tela "Nova Minuta" – Opção "Intimar / Citar Partes" – Seção "Opções Avançadas".

Nesta etapa, é possível configurar a integração para que a minuta em elaboração seja anexada a outro processo, caso necessário.

Na seção "Gerenciar Localizadores", é possível indicar se o sistema deve remover ou incluir o processo em um ou mais localizadores, em virtude da ação realizada.

| Comportamento do Localizador:                                               |   |
|-----------------------------------------------------------------------------|---|
| Remover o processo do(s) localizador(es) informado(s)                       | ~ |
| Remover o processo do(s) localizador(es) informado(s)                       |   |
| Remover o processo de TODOS localizadores                                   |   |
| Remover o processo de TODOS localizadores, EXCETO os de sistema             |   |
| NÃO remover o processo de localizador algum (apenas acrescentar o indicado) |   |
| Apenas substituir o localizador PRINCIPAL pelo indicado                     |   |

Descrição da imagem: tela "Nova Minuta" - Campo "Comportamento do Localizador".

Na sequência, o campo "Assinante" deve ser preenchido com o nome do magistrado ou servidor responsável pela assinatura, incluindo o "Tratamento" adequado. Em seguida, clique em "Salvar e editar". Por fim, clique em "Salvar".

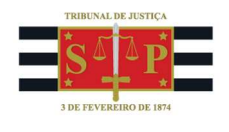

| ~ |
|---|
|   |
| ~ |
|   |

Descrição da imagem: tela "Nova Minuta" – Campos "Assinante" e "Tratamento".

### 4. Definindo o status da minuta

Depois de elaborada a minuta, escolha o *status* desejado e clique em "Salvar Minuta e Sair". Isso enviará a minuta para o próximo passo do processo como conferência ou assinatura.

| Rascunho      | ~ |
|---------------|---|
| Conferida     |   |
| Para assinar  |   |
| Para conferir |   |

Descrição da imagem: tela "Nova Minuta" – Campo "Status destino".

Por fim, clique em "Salvar e Editar" ou "Apenas Salvar". Ao escolher "Salvar e Editar", o editor de texto será aberto para elaborar o conteúdo da minuta.

## Referências

- **CURSO "EPROC PARA CARTÓRIO – MÓDULO BÁSICO"**, aula 07: "Minutas". Disponível em: <u>https://www.tjsp.jus.br/moodle/eproc/course/section.php?id=313.</u>

- **CURSO "EPROC PARA CARTÓRIO – MÓDULO INTERMEDIÁRIO"**, aula 04: "Minutas". Disponível em: <u>https://www.tjsp.jus.br/moodle/eproc/course/section.php?id=517.</u>